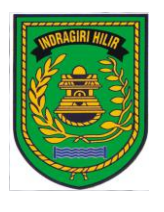

## PEMERINTAH KABUPATEN INDRAGIRI HILIR BADAN PENDAPATAN DAERAH

Jalan HangTuah No. 04 Tembilahan Telp. (0768) 21024 – Fax. (0768) 24001. <u>www.bapenda.inhilkab.go.id</u>, email : <u>bapenda.kabinhil@gmail.com</u>

### KEPUTUSAN KEPALA BADAN PENDAPATAN DAERAH INDRAGIRI HILIR Nomor : Kpts. 21.2/ BPD-SKRT/ 2023

## TENTANG

#### PEDOMAN TEKNIS INOVASI PENINGKATAN PELAYANAN PAJAK DAERAH MELALUI SISTEM PEMBAYARAN ONLINE (SIPON) TERINTEGRASI PADA BADAN PENDAPATAN DAERAH KABUPATEN INDRAGIRI HILIR

### KEPALA BADAN PENDAPATAN DAERAH INDRAGIRI HILIR,

Menimbang

- : a. bahwa dalam rangka optimalisasi penerimaan Pendapatan Asli Daerah perlu dilakukan upaya dan strategi inovasi yang efektif, efisien, tepat guna dan akuntabel melalui pengembangan Sistem Informasi Pengelolaan Pajak Daerah berbasis elektronifikasi dan digitalisasi;
  - b. bahwa berdasarkan pertimbangan sebagaimana dimaksud dalam huruf a di atas, perlu ditetapkan Keputusan Kepala Badan Pendapatan Daerah Kabupaten Indragiri Hilir tentang Pedoman Teknis Inovasi Peningkatan Pelayanan Pajak Daerah Melalui Sistem Pembayaran Online (SIPON) Terintegrasi Pada Badan Pendapatan Daerah Kabupaten Indragiri Hilir.

Mengingat

- 1. Undang-Undang Nomor 6 Tahun 1965 tentang Pembentukan Kabupaten Daerah Tingkat II Indragiri Hilir Dengan Mengubah Undang-Undang Nomor 12 Tahun 1956 tentang Pembentukan Daerah Otonom Kabupaten Dalam Lingkungan Propinsi Sumatera Tengah (Lembaran Negara Republik Indonesia Tahun 1965 Nomor 49, Tambahan Lembaran Negara Republik Indonesia Tahun 1965 Nomor 2574);
  - 2. Undang-Undang Nomor 28 Tahun 2009 tentang Pajak Daerah dan Retribusi Daerah (Lembaran Negara Republik Indonesia Tahun 2009 Nomor 130, Tambahan Lembaran Negara Republik Indonesia Nomor 5049);
  - 3. Undang-Undang Nomor 12 Tahun 2011 tentang Pembentukan Peraturan Perundang-Undangan (Lembaran Negara Republik Indonesia Tahun 2011 Nomor 82, Tambahan Lembaran Negara Republik Indonesia Nomor 5234), sebagaimana telah diubah dengan Undang-Undang Nomor 15 Tahun 2019 tentang Perubahan atas Undang-Undang Nomor 12 Tahun 2011 tentang Pembentukan Peraturan Perundang-Undangan (Lembaran Negara Republik Indonesia Tahun 2019 Nomor 82, Tambahan Lembaran Negara Republik Indonesia Nomor 6398);
  - 4. Undang-Undang Nomor 23 Tahun 2014 tentang Pemerintahan Daerah (Lembaran Negara Republik Indonesia Tahun 2014 Nomor 224, Tambahan Lembaran Negara Republik Indonesia Nomor 5587), sebagaimana telah beberapa kali diubah terakhir dengan Undang-Undang Nomor 9 Tahun 2015 tentang Perubahan Kedua atas Undang-Undang Nomor 23 Tahun 2014 tentang Pemerintahan Daerah (Lembaran Negara Republik Indonesia Tahun 2015 Nomor 58, Tambahan Lembaran Negara Republik Indonesia Nomor 5679);
  - 5. Undang-Undang Nomor 30 Tahun 2014 tentang Administrasi Pemerintahan (Lembaran Negara Republik Indonesia Tahun 2014 Nomor 292, Tambahan Lembaran Negara Republik Indonesia Nomor 5601);
  - 6. Peraturan Pemerintah Nomor 74 Tahun 2011 tentang Tata Cara Pelaksanaan dan Pemenuhan Kewajiban Perpajakan (Lembaran Negara Republik Indonesia Tahun 2011 Nomor 162, Tambahan Lembaran Negara Republik Indonesia Nomor 52681);
  - Peraturan Pemerintah Nomor 55 Tahun 2016 tentang Ketentuan Umum dan Tata Cara Pemungutan Pajak Daerah (Lembaran Negara Republik Indonesia Tahun 2016 Nomor 244, Tambahan Lembaran Negara Republik Indonesia Nomor 5960);

- 8. Peraturan Pemerintah Nomor 38 Tahun 2017 tentang Inovasi Daerah (Lembaran Negara Republik Indonesia Tahun 2017 Nomor 206 Tambahan Lembaran Negara Republik Indonesia Nomor 6123);
- 9. Peraturan Menteri Dalam Negeri Nomor 80 Tahun 2015 tentang Pembentukan Produk Hukum Daerah (Berita Negara Republik Indonesia Tahun 2015 Nomor 2032) sebagaimana telah diubah dengan Peraturan Menteri Dalam Negeri Nomor 120 Tahun 2018 tentang Perubahan atas Peraturan Menteri Dalam Negeri Nomor 80 Tahun 2015 tentang Pembentukan Produk Hukum Daerah (Berita Negara Republik Indonesia Tahun 2018 Nomor 157);
- 10. Peraturan Daerah Kabupaten Indragiri Hilir Nomor 13 Tahun 2016 tentang Pembentukan dan Susunan Perangkat Daerah Kabupaten Indragiri Hilir (Lembaran Daerah Kabupaten Indragiri Hilir Tahun 2016 Nomor 13) sebagaimana telah diubah dengan Peraturan Daerah Kabupaten Indragiri Hilir Nomor 16 Tahun 2019 tentang Perubahan Atas Peraturan Daerah Kabupaten Indragiri Hilir Nomor 13 Tahun 2016 tentang Pembentukan dan Susunan Perangkat Daerah Kabupaten Indragiri Hilir (Lembaran Daerah Kabupaten Indragiri Hilir Tahun 2019 Nomor 16);
- 11. Peraturan Daerah Kabupaten Indragiri Hilir Nomor 1 Tahun 2019 tentang Pajak Daerah (Lembaran Daerah Kabupaten Indragiri Hilir Tahun 2019 Nomor 1);
- 12. Peraturan Bupati Indragiri Hilir Nomor 45 Tahun 2017 Tentang Penggunaan Sistem On Line dalam Pengelolaan Pajak Daerah (Berita Daerah Kabupaten Indragiri Hilir Tahun 2017 Nomor 4);

#### MEMUTUSKAN :

| Menetapkan | : |                                                                                                    |
|------------|---|----------------------------------------------------------------------------------------------------|
| KESATU     | : | Menetapkan Pedoman Teknis Inovasi Peningkatan Pelayanan Pajak Daerah Melalui<br>Sistem Pembayaran Online (SIPON) Terintegrasi Pada Badan Pendapatan Daerah<br>Kabupaten Indragiri Hilir. |
| KEDUA      | : | Pedoman Teknis sebagaimana diktum KESATU merupakan bagian yang tak<br>terpisahkan pada Lampiran Keputusan ini.                                                                           |
| KETIGA     | : | Pengelola Inovasi sebagaimana diktum KESATU berada pada Badan Pendapatan Daerah<br>Kabupaten Indragii Hilir.                                                                             |
| KEEMPAT    | : | Segala biaya yang timbul akibat ditetapkannya Keputusan ini dibebankan pada<br>Anggaran Pendapatan dan Belanja Daerah (APBD) Kabupaten Indragiri Hilir.                                  |
| KELIMA     | : | Apabila di kemudian hari terdapat kekeliruan dalam penetapannya, akan dilakukan perbaikan sebagaimana mestinya.                                                                          |
| KEENAM     | : | Keputusan ini mulai berlaku pada tanggal ditetapkan.                                                                                                    |

Ditetapkan di Tembilahan pada tanggal 24 Juli 2023

ADAN PENDAPATAN DAERAH AHKEAPA PATEN INDRAGIRI HILIR S.Pi, MT Utama Muda (IV/c) 103 199803 1 005

# Petunjuk Teknis

## SIPON TERINTEGRASI

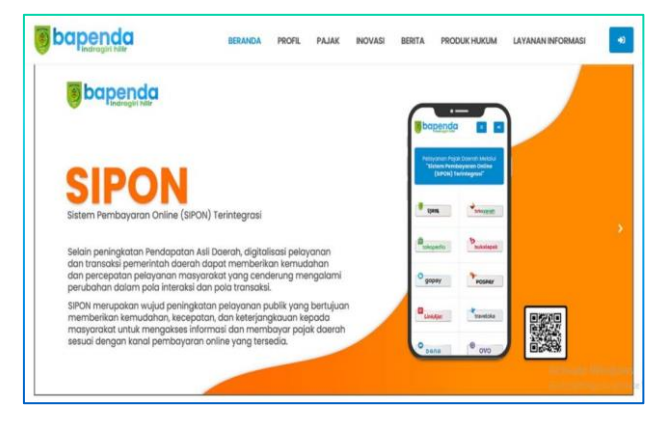

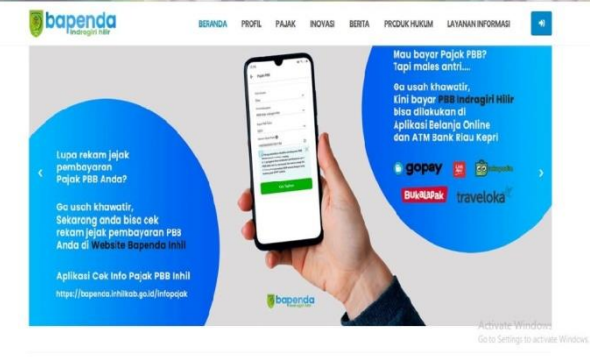

7/24/2023

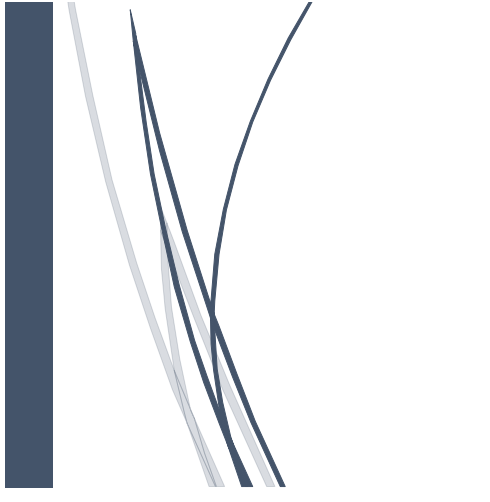

# Pentunjuk Teknis PPAT Pembuatan SSPD dan Pengecekan PBB ObjekPajak

Untuk mendapatkan akun PPAT, Anda dapat menghubungi Admin PIDADA Inhil dengan membawa persyaratan berupa KTP, SK PPAT, dan memiliki alamat email dan nomor HP yang aktif.

## Pembuatan SSPD

Untuk membuat SSPD baru ikuti Langkah – Langkah di bawahini..

 Buka browser pada laptop atauhandphone Anda dan ketikkan alamat pidada inhil, yaitu: <u>https://e-pad.inhilkab.go.id</u>. Kemudian *login* dengan menggunakan akun PPAT yang telah dimiliki.

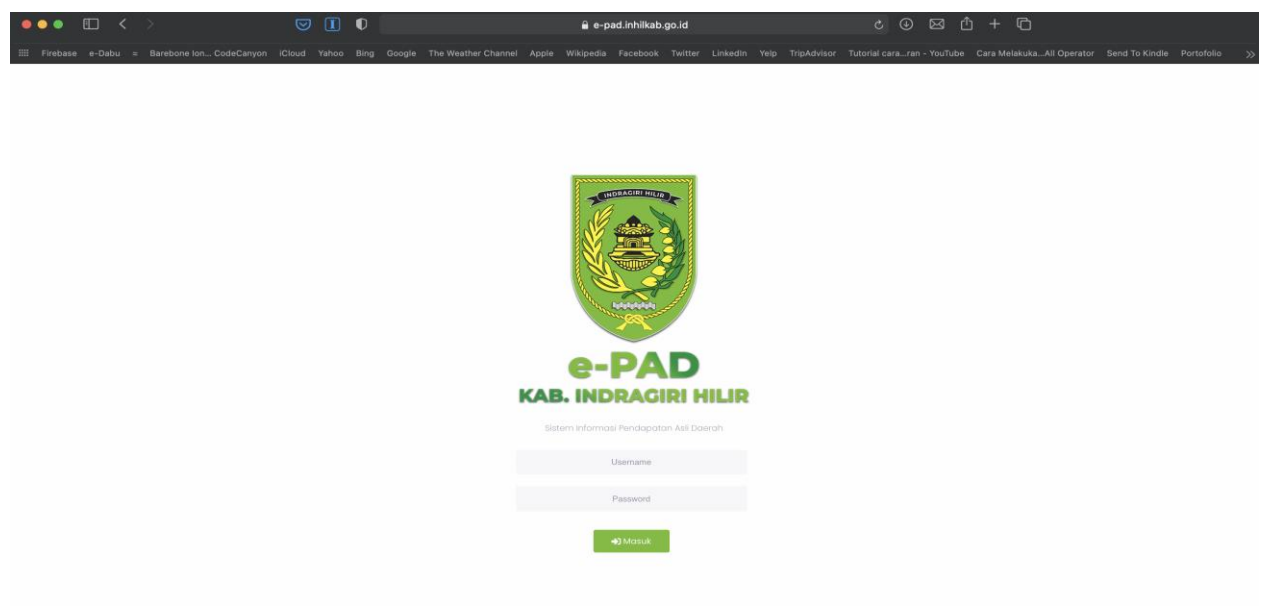

GAMBAR 1. Halaman Login Aplikasi

**2.** Kemudian akan ditampilkan halaman utama seperti gambar di bawah ini.

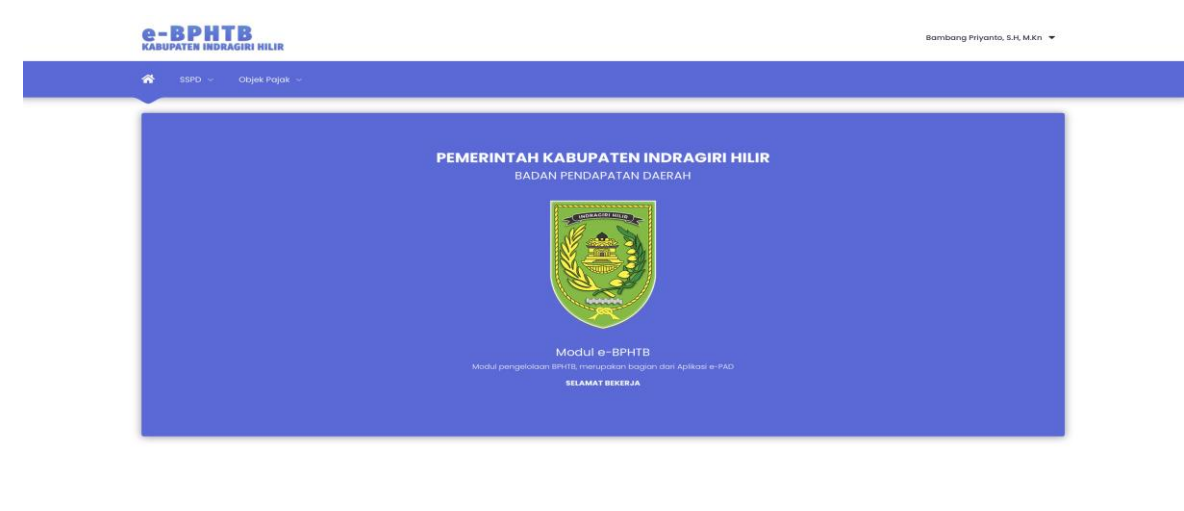

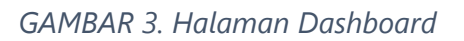

**3.** Pada bagian menu utama, klik menu SSPD, kemudian klik menu Registrasi SSPD. Kemudian akan ditampilkan daftar dari SSPD yang telah Anda buat.

| e<br>M |                    |                                                                                                    | Bambang Priyanta, S.H., M.K.n 🔻 |
|--------|--------------------|----------------------------------------------------------------------------------------------------|---------------------------------|
|        | Registrasi SSPD xx | <section-header><section-header><text><text><section-header><text><text></text></text></section-header></text></text></section-header></section-header> |                                 |
|        |                    |                                                                                                    |                                 |

GAMBAR 4. Menu Utama

**4.** Klik tombol Tambah yang berada di pojok kanan atas layar. Kemudian akan ditampilkan form isian SSPD seperti gambar di bawah.

| e - E                  |              | TB<br>Agiri Hilir |                   |                                   |                                  |                 |                   |            |                    |                   |                   |                | Bambang Pr          | iyanto, S.H, M.Kn 🔻 |
|------------------------|--------------|-------------------|-------------------|-----------------------------------|----------------------------------|-----------------|-------------------|------------|--------------------|-------------------|-------------------|----------------|---------------------|---------------------|
| *                      | sspd 🗸       | Objek Pajak 🗸     |                   |                                   |                                  |                 |                   |            |                    |                   |                   |                |                     |                     |
| SSPD - REGISTRASI SSPD |              |                   |                   |                                   |                                  |                 |                   |            |                    |                   |                   |                |                     |                     |
| ٠                      | SSPD         | SSPD (Ploted)     | Approved          | 07-07-20                          | 121 s/d                          | 07-07-2021      |                   |            |                    |                   |                   | Cari :         |                     |                     |
| NO                     | NO.SSP       | TGL.<br>TRANSAKSI | NAMA<br>WP        |                                   |                                  | THN.<br>SPPT 11 | JNS.<br>PEROLEHAN | NPOP TI    | BPHTB<br>TERHUTANG | TGLJATUH<br>TEMPO | STATUS<br>PMB. 11 | STATUS<br>PMHL | HASIL<br>PENELITIAN |                     |
| 0                      | 2021         | -<br>06-07-2021   | MULYADI<br>LUKMAN | Bambang<br>Priyanto,<br>S.H, M.Kn | 14.02-<br>071.014-<br>001.0362.0 | 2021            | Jual Beli         | 50.000.000 | 0                  | 06-07-2021        |                   |                | Draft               |                     |
| 0                      | 2021         | -<br>06-07-2021   | SUTOWO<br>LUKWAN  | Bambang<br>Priyanto,<br>S.H, M.Kn | 14.02-<br>071.014-<br>001.0360.0 | 2021            | Jual Beli         | 50.000.000 | 2.500.000          | 86-07-2021        |                   |                | Draft               |                     |
| Menc                   | ampilkan 1 - | 3 Dari Total 3    |                   |                                   |                                  |                 |                   |            |                    |                   |                   |                | <. <                | 1 > >>              |

| 19 C | BAPENDA | INHIL |
|------|---------|-------|
|      |         |       |

2019 © RAPENDA INHI

GAMBAR 5. Daftar SSPD

5. Isikan informasi subjek pajak pada kolom sebelah kiri.

| <b>e - BPHT</b><br>KABUPATEN INDRA | B                                           | Bambang Priyanto, S.H. M.Kn 💌 |
|------------------------------------|---------------------------------------------|-------------------------------|
| 🐔 SSPD 🗸                           | Objek Pajak V                               |                               |
| N                                  | Cojek Pajak Perhitungan Pengurangan Dakumen |                               |
|                                    | PPAT Z Bambang Priyanto, S.H. M.Kn          | Carl                          |
| Kete                               | angan Z // Blok / Kov / No Z                |                               |
| NIK Woji                           | Pojok Z Conit RT / RW Z /                   |                               |
|                                    | Noma 💋                                      |                               |
|                                    | NPWP 2 Luce / NJOP Bright 2 0 m2 / 0        |                               |
| Blok/                              | amat 2 NJOP 2 0                             |                               |
|                                    | No. Sertifikad/kohir 💋                      |                               |
| ,                                  | opinal                                      |                               |
| Kabupater                          | natan Z                                     |                               |
| Kel                                | rohan Z                                     |                               |
|                                    | GAMBAR 6. Form isian SSPD                   |                               |

**6.** emudian pada tab **Objek Pajak**, isikan NOP dan tahun SPPT pada input NOP kemudian klik tombol **Cari**. Maka secara otomatis sistem akan menampilkan informasi Objek pajak seperti gambar di bawah ini.

| 😚 SSPD 🗸 Objek Pr |                                                                                                    |
|-------------------|----------------------------------------------------------------------------------------------------|
|                   |                                                                                                    |
| 🔀 REGISTRASI SSPD |                                                                                                    |
|                   | Objek Pojak Perhitungan Pengurangan Dokumen                                                                                |
| No. SSPD          | 2         2021-000643         2         06-07-2021                                                                         |
| PPAT              | NOP-Thr.Pjk.SPPT         2         14.02.071.014.001-0361.0.2021         Cont           2         Benham Private S.H. M.Kn |
|                   | Alamat Z BAYAS JAYA - SELINDRADIRI                                                                                         |
| Keterangan        | 2 JUAL BELI                                                                                                    |
| NIK Wajib Pajak   | 2 1471045607650001 Cont                                                                                                    |
|                   | RT/RW 🛛 000 / 00                                                                                                    |
| Nama              | Image: SUTOWO LUKMAN         Luos / NJOP Burni         7         18.813         m2/         1.200                          |
| NPWP              | 2 06.618.7-113.000 Lucs / NJOP Bright 2 0 m2 / 0                                                                           |
| Alamat            | Z Jalan Seingamangaraja Nonor 182                                                                                          |
|                   | NJOP 🛛 22.575.600                                                                                                    |
| Blok/Kav/No       | 2         182         RT         01         RW           006         00691         00691                                   |
|                   | Mutasi Penuh ? 🔗 Ya                                                                                                    |
| Propinsi          | 2 RAU                                                                                                    |
| Kabupaten / Kota  | 2 PEKANDARU                                                                                                    |

**7.** Kemudian klik tab **Perhitungan**. Pilih Dasar perhitungan dan Jenis perolehan.

| <b>e-BPHTB</b><br>KABUPATEN INDRAGIRI HI | LIR    |                              |                         |   | В                            | ambang Priyanto, S.H, M.Kn 🔻 |
|------------------------------------------|--------|------------------------------|-------------------------|---|------------------------------|------------------------------|
| 🐔 SSPD 🗸 Objek F                         | ajak ~ |                              |                         |   |                              |                              |
| REGISTRASI SSPD                          |        |                              |                         |   |                              |                              |
| No 5520                                  |        | 0005.53                      | Objek Pajak Perhitungar | P | engurangan Dokumen           |                              |
| 10.000                                   | 2021   |                              | Dasar Perhitungan       | 8 | 1 - Penghitungan Wajib Pajak | ۰                            |
| PPAT                                     | Bamt   | bang Priyanto, S.H, M.Kn     | Jenis Perolehan         | 2 | 1 - Jual Beli                | •                            |
| Keterangan                               | JUAL   | L BELI                       | NJOP                    | 2 |                              |                              |
| NIK Wajib Pajak                          | 1471   | 042607650001 Caril           | Harga Transaksi (HT)    |   |                              |                              |
| Nama                                     | SUTC   | OWO LUKMAN                   | NPOP                    | 2 |                              |                              |
| NPWP                                     | 06.61  |                              | NPOPTKP                 | 2 |                              |                              |
| Alamat                                   | Jalan  | n Sisingamangaraja Nomor 182 | АРНВ                    | 2 | 1 dari 1 Tarif BPHTB         | 2 5                          |
| Blok/Kav/No                              | 182    | RT OC RW                     |                         |   | (%)                          |                              |
|                                          |        | 006                          | BPHTB Terhutang         |   |                              |                              |
| Propinsi                                 | RIAU   |                              |                         |   |                              |                              |
| Kabupaten / Kota                         | PEK/   |                              |                         |   |                              |                              |

- GAMBAR 8. Form Perhitungan (di kanan layar)
- **8.** Pada Harga Transaksi (HT) isikan nilai transaksi jual beli atau nilai dari objek pajak. Maka secara otomatis sistem akan menghitungkan nilai dari pajak BPHTB nya.
- **9.** Setelah selesai pada tab Perhitunan selanjutnya klik tab **Dokumen**. Kemudian *upload* dokumen yang diperlukan.

| <b>e-BPHTB</b><br>KABUPATEN INDRAGIRI HILI | IR                               |                                                             | Bambang Priyanto, S.H, M.Kn 🔻 |
|--------------------------------------------|----------------------------------|-------------------------------------------------------------|-------------------------------|
| 🐔 SSPD v Objek Po                          | ıjak ∽                           |                                                             |                               |
| REGISTRASI SSPD                            |                                  |                                                             |                               |
| No. SSPD                                   | 2021-000543 2 06-07-2021         | Objek Pajak Perhitungan Pengurangan <mark>Dokumen</mark>    |                               |
| PPAT                                       | Bambang Priyanto, S.H, M.Kn      | 1. KTP<br>No file                                           | Browse                        |
| Keterangan                                 | 2 JUAL BELI                      | 2. SPPT/SK NJOP<br>No file                                  | Browse                        |
| NIK Wajib Pajak                            | 2 1471042607650001 Caril         | 3. Sertifikat/Gambar Ukur/Peta                              |                               |
| Nama                                       | SUTOWO LUKMAN                    | No file                                                     | Browse                        |
| NPWP                                       | 06.619.7-113.000                 | No file                                                     | Browse                        |
| Alamat                                     | Jalan Sisingamangaraja Nomor 182 | 5. Draft Akte Peralihan<br>No file                          | Browse                        |
| Blok/Kav/No                                | 2 182 RT 0( RW                   | 6. Akta Badan Hukum                                         |                               |
| Propinsi                                   | Z RIAU                           | No Tile<br>7. Keterangan Juai Beli/Bukti Kwitansi/Akta PPJB | Browse                        |
| Kabupaten / Kota                           | PEKANBARU                        | No file                                                     | Browse                        |
|                                            |                                  | 8. Risalah Lelang                                           |                               |

GAMBAR 9. Form upload Dokumen

- **10.** Cek kembali data yang telah diinputkan. Jika sudah benar klik tombol simpan untuk memproses SSPD. Setelah proses penyimpanan berhasil, maka Anda akan mendapatkan kode NTPD ataukode pembayaran.
- **11.** Setelah mendapatkan kode NTPD Anda dapat melakukan pembayaran di Bank atau *channel ePayment* yang telah bekerjasama dengan Bapenda Kab. Indragiri Hilir.

## Mencetak SSPD

Untuk mencetak SSPD yang telah di buat ikuti Langkah – Langkah berikut: .

- 1. Pada menu utama klik menu SSPD kemudian klik menu Registrasi SSPD.
- **2.** Kemudian klik SSPD yang akan dicetak pada daftar SSPD. Warna baris pada tabel akan berubah ketika di klik.

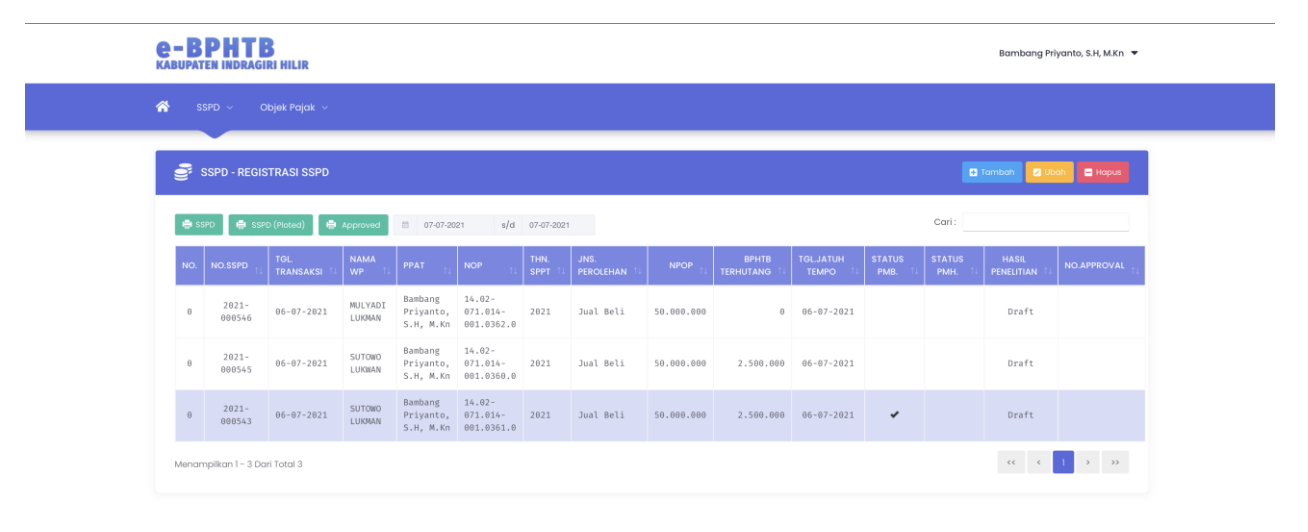

GAMBAR 10. Pilih SSPD

**3.** Setelah memilih SSPD, klik tombol cetak SSPD yang berada di panel atas seperti ditunjukkan gambar di bawah ini dan kemudian tunggu hasil SSPD.

| е-Е  | SPHT<br>ITEN INDRAG    | <b>B</b><br>IRI HILIR |                   |                                   |                                  |                 |                   |            |                    |                   |                   |                   | Bambang Pri            | yanto, S.H, M.Kn 🔻 |
|------|------------------------|-----------------------|-------------------|-----------------------------------|----------------------------------|-----------------|-------------------|------------|--------------------|-------------------|-------------------|-------------------|------------------------|--------------------|
| *    | SSPD 🗸                 | Objek Pajak 🗸         |                   |                                   |                                  |                 |                   |            |                    |                   |                   |                   |                        |                    |
| e    | SSPD - REGISTRASI SSPD |                       |                   |                                   |                                  |                 |                   |            |                    |                   |                   |                   |                        |                    |
|      | <b>•</b> ss            | PD (Ploted)           | Approved          | 07-07-20                          | 121 s/d                          | 07-07-2021      |                   |            |                    |                   |                   | Cari :            |                        |                    |
| NO.  | NO.SSPD                | TGL<br>TRANSAKSI      | NAMA<br>WP        | PPAT TI                           | NOP TL                           | THN.<br>SPPT 11 | JNS.<br>PEROLEHAN | NPOP TI    | BPHTB<br>TERHUTANG | TGLJATUH<br>TEMPO | STATUS<br>PMB. 11 | STATUS<br>PMH. 11 | HASIL<br>PENELITIAN TJ | NO.APPROVAL        |
| 0    | 2021-<br>000546        | 06-07-2021            | MULYADI<br>LUKMAN | Bambang<br>Priyanto,<br>S.H, M.Kn | 14.02-<br>071.014-<br>001.0362.0 | 2021            | Jual Beli         | 50.000.000 | 0                  | 06-07-2021        |                   |                   | Draft                  |                    |
| θ    | 2021-<br>000545        | 06-07-2021            | SUTOWO<br>LUKWAN  | Bambang<br>Priyanto,<br>S.H, M.Kn | 14.02-<br>071.014-<br>001.0360.0 | 2021            | Jual Beli         | 50.000.000 | 2.500.000          | 06-07-2021        |                   |                   | Draft                  |                    |
| θ    | 2021-<br>000543        | 06-07-2021            | SUTOWO<br>LUKMAN  | Bambang<br>Priyanto,<br>S.H, M.Kn | 14.02-<br>071.014-<br>001.0361.0 | 2021            | Jual Beli         | 50.000.000 | 2.500.000          | 06-07-2021        | *                 |                   | Draft                  |                    |
| Menc | ımpilkan 1 - 3 D       | ari Total 3           |                   |                                   |                                  |                 |                   |            |                    |                   |                   |                   | ۲۲ ۲                   | 1 > >>             |

GAMBAR 11. Tombolcetak SSPD

2019 © BAPENDA INHIL

**4.** Setelah di tampilkan format SSPD, pilih perintah cetak (sesuai dengan browser yang digunakan).

|                                                                                                    |                                         | BEA PER                                                                                  | SURAT S<br>OLEHAN I                                                                                                    | ETOF<br>HAK A<br>(SSF | AN PA<br>ATAS T<br>D BPH         | JAK DA<br>ANAH [<br>ITB)                       | AERAH<br>DAN BAN                                 | IGU                 | INAN          |                             | 1                                            |                 |
|----------------------------------------------------------------------------------------------------|-----------------------------------------|------------------------------------------------------------------------------------------|----------------------------------------------------------------------------------------------------|-----------------------|----------------------------------|------------------------------------------------|--------------------------------------------------|---------------------|---------------|-----------------------------|----------------------------------------------|-----------------|
| KABUPATEN IND<br>HILIR                                                                                                    | RAGIRI                                  | BERF                                                                                     | UNGSI SEBAG<br>PAJAK BI                                                                                                    | AI SUR/<br>JMI DAN    | AT PEMBE<br>I BANGUN             | RITAHUAN<br>AN (SPOP                           | I OBYEK PA<br>PBB)                               | JAK                 |               |                             | - Untuk Wajib Pa<br>sebagai Buk<br>Pembayara | ajak<br>ti<br>n |
| DINAS PENDAPATA<br>PERHATIAN : Bacal                                                                                              | AN PENGEL<br>ah petunjuk                | OLAAN KEUANGAN DAN ASE<br>pengisian pada halaman belak                                   | ET DAERAH :<br>ang lembar ini ter                                                                                                    | lebih dahı            | ılu.                             |                                                | NO SSPD:<br>KODE DPPK                            | AD :                | 2021.01.0<br> | 000543                      |                                              |                 |
| <ul> <li>A. 1. Nama Wajib I</li> <li>2. NPWP</li> <li>3. Alamat Wajib</li> <li>4. Kelurahan/De</li> <li>7. Kota</li> </ul>        | Pajak<br>Pajak<br>esa                   | : SUTOWO LUKMAN<br>: 0 6 . 6 1<br>: Jalan Sisingamangaraja No<br>: RINTIS<br>: PEKANBARU | 9.7<br>9 . 7<br>9<br>9<br>9<br>9<br>9<br>7<br>9<br>9<br>7<br>9<br>9<br>7<br>9<br>9<br>7<br>9<br>9<br>7<br>9<br>9<br>7<br>9<br>7<br>9<br>7<br>9<br>9<br>7<br>9<br>9<br>7<br>9<br>9<br>7<br>9<br>9<br>7<br>9<br>9<br>7<br>9<br>9<br>7<br>9<br>9<br>7<br>9<br>9<br>7<br>9<br>9<br>7<br>9<br>9<br>9<br>9<br>9<br>9<br>9<br>9<br>9<br>9<br>9<br>9<br>9<br>9<br>9<br>9<br>9<br>9<br>9<br>9 | ] [-]<br>:            | 1 1<br>001 /                     | 3 .                                            | 0 0 0<br>Blok/Kav/N<br>6. Kecamat<br>8. Kode Pos | omor<br>an<br>s     |               | : 182<br>: LIMA PU<br>: 2 8 | LUH<br>1 4 1                                 |                 |
| <ul> <li>B. 1. Nomor Objel</li> <li>2. Lokasi Objek</li> <li>3. Kelurahan/D</li> <li>6. Kota</li> <li>Perhitungan NJOP</li> </ul> | k Pajak (NOI<br>k Pajak<br>esa<br>PBB : | P) PBB : 1 4<br>: BAYAS JAYA -<br>: BAYAS JAYA -<br>: INDRAGIRI HII                      | 0 2 0<br>SEI.INDRAGIRI<br>4. RT/RW<br>LIR                                                                                                    | 7 1                   | 0 1                              | 4 0<br>00                                      | 0 1 0<br>Blok/Kav/N<br>5. Kecama<br>Kode Pos     | 0 3<br>Iomor<br>tan | 6 1           | 0<br>: -<br>: KEMPAS<br>:   | 5                                            |                 |
| Uraian                                                                                                    |                                         | ( diisi luas tanah dan atau banç<br>yang haknya diperoleh)                               | junan                                                                                                    |                       | Diisi dero<br>PBB tal<br>peroleh | asarkan SPP<br>iun terjadinya<br>an hak / tahu | T<br>1021                                        |                     |               | Luas X NJO                  | P PBB/m2                                     |                 |
| Tanah (humi)                                                                                                    |                                         | 7. Luas Tanah (bumi)                                                                     |                                                                                                    |                       | 9. NJOP 1                        | anah (bumi)/i                                  | m2                                               |                     |               | angka 7 x                   | angka 9                                      |                 |
| ranali (builli)                                                                                                    |                                         | 18813 m2                                                                                 |                                                                                                    |                       |                                  | 1.200                                          |                                                  | 11.                 | Rp.           |                             | 22.5                                         | 75.60           |
| Bangunan                                                                                                    |                                         | 8. Luas Bangunan                                                                         |                                                                                                    |                       | 10. NJOF                         | Bangunan/m                                     | 2                                                |                     |               | angka 8 x a                 | angka 10                                     |                 |
| Bangunan                                                                                                    |                                         | 0 m2                                                                                     |                                                                                                    |                       |                                  | 0                                              |                                                  | 12.                 | Rp.           |                             |                                              |                 |

GAMBAR 12. Tampilan Format SSPD siap di cetak

# Pengecekan SPPT ObjekPajak

Pada aplikasi PIDADA Inhil, sebagai PPAT Anda diberikan fasilitas untuk dapat mengecek Riwayat pembayaran Pajak PBB-P2 dari Objek Pajak. Untuk mengecek riwayat dari pembayaran pajak PBB-P2 ikuti Langkah-langkahberikut.

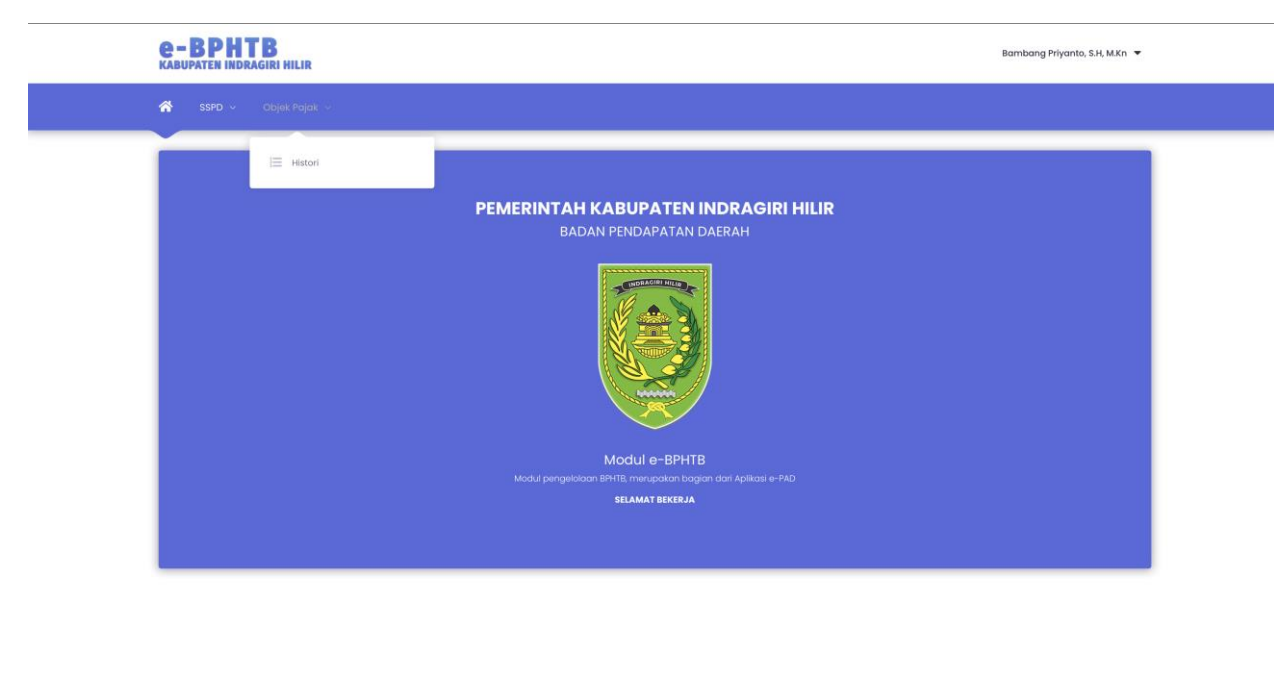

1. Pada menu utama klik menu Objek Pajak lalu klik menu Histori.

GAMBAR 13. Menu Objek Pajak

2. Pada input NOP, masukkan NOP dari Objek Pajak, dan klik tombol Cek!

2019 © BAPENDA INHI

| 🖉 ОВЈЕК РАЈАК                  |                         |               |                       |                  |                  |           |              |
|--------------------------------|-------------------------|---------------|-----------------------|------------------|------------------|-----------|--------------|
|                                | L                       | Masukkan Nomo | or Objek Pajak (N<br> | OP)<br>Cek!      |                  |           |              |
|                                | NOP                     |               | Nama Wajit            | o Pajak          |                  |           |              |
|                                | Alamat Objek Pajak<br>- |               | Alamat Waj<br>-       | ib Pajak         |                  |           |              |
|                                |                         |               | SPPT                  |                  |                  |           |              |
| TAHUN TI NAMA WAJIB PAJAK      |                         |               | NJOP TANAH            | LUAS<br>BANGUNAN | NJOP<br>BANGUNAN | KETETAPAN | STATUS BAYAR |
|                                |                         | -             | -                     | -                | -                |           |              |
| Menampilkan 1 - 1 Dari Total 1 |                         |               |                       |                  |                  |           |              |

GAMBAR 14. Halaman Histori Objek Pajak

**3.** Jika NOP ditemukan maka akan ditampilkan daftar dari riwayat pembayaran PBB-P2 Objek pajak beserta informasi nama Subjek Pajaknya seperti gambar di bawah ini.

| ☆ SSPD ✓ Obje          | k Pajak 🗸                                                                        |               |                                                       |                                          |                  |           |              |
|------------------------|----------------------------------------------------------------------------------|---------------|-------------------------------------------------------|------------------------------------------|------------------|-----------|--------------|
| OBJEK PAJAK            |                                                                                  |               |                                                       |                                          |                  |           |              |
|                        |                                                                                  | Masukkan Nome | or Objek Pajak (NG<br>01-0362.0                       | Cek!                                     |                  |           |              |
|                        | NOP<br>14.02-071.014-001.0362.0<br>Alamat Objek Pajak<br>SUNGAI INDRAGRI-BAYAS J | AYA,          | Nama Wajib<br>Hasri<br>Alamat Wajil<br>Bayas Jaya, Ba | Pajak<br>b Pajak<br>IYAS JAYA - INDRAGIF | RI HILIR         |           |              |
|                        |                                                                                  |               | SPPT                                                  |                                          |                  |           |              |
|                        | A WAJIB PAJAK                                                                    |               |                                                       | LUAS<br>BANGUNAN                         | NJOP<br>BANGUNAN | KETETAPAN | STATUS BAYAR |
| 2019 HASRI             | I                                                                                | 18.813        | 22.575.600                                            | -                                        | -                | 22.576    | Sudah        |
| 2020 HASRI             | I                                                                                | 18.813        | 22.575.600                                            | -                                        | -                | 22.576    | Sudah        |
| 2021 HASRI             | I                                                                                | 18.813        | 22.575.600                                            | -                                        | -                | 22.576    | Sudah        |
| Menampilkan 1 - 3 Dari | Total 3                                                                          |               |                                                       |                                          |                  | ٠.        | < 1 > >>     |

2019 © BAPENDA INHIL

GAMBAR 15. Hasil Histori Objek Pajak

# Mengecek Status Pembayaran Pajak PBB-P2 melalui website Bapenda Inhil

Selain menggunakan akun PPAT, Anda juga dapat mengecek status pembayaran pajak PBB-P2 melalui website resmi Bapenda Inhil yang dapat di akses melalui <u>https://bapenda.inhilkab.go.id</u>.

Berikut Langkah-langkah untuk mengecek status pembayaran pajak PBB-P2.

- 1. Buka browser, dan ketikkan alamat <u>https://bapenda.inhilkab.go.id</u>.
- 2. Kemudian klik menu Layanan Informasi dan klik menu Info Pajak.

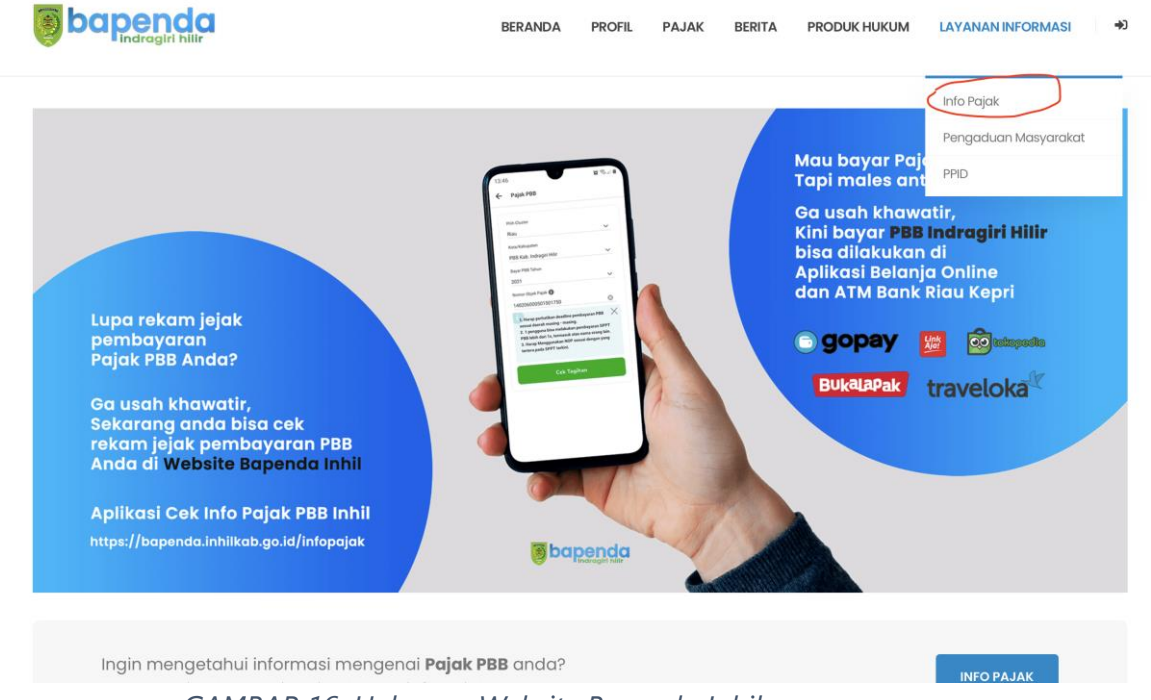

GAMBAR 16. Halaman Website Bapenda Inhil

**3.** Kemudian masukkan **NOP** pada input NOP yang tersedia, kemudian klik tombol **Cek** dan tunggu beberapa saat.

| <b>bapenda</b>           |                             | BERANDA        | PROFIL                       | PAJAK     | BERITA  | PRODUK HUKUM | LAYANAN INFORMASI    |
|--------------------------|-----------------------------|----------------|------------------------------|-----------|---------|--------------|----------------------|
|                          |                             | beranda > lay, | anan inform<br>P <b>ajak</b> |           |         |              |                      |
|                          |                             |                |                              |           |         |              |                      |
| Cek Status Pajak         | PBB P2                      |                |                              |           |         |              |                      |
| Masukkan no NOP kemudian | klik tombol cek, jika ada l | Retidak coco   | okan da                      | a silahka | an meng | hubungi Bape | nda Indragiri Hilir. |
|                          |                             |                |                              |           | C       | ek           |                      |
|                          |                             |                |                              |           |         |              |                      |
|                          |                             |                |                              |           |         |              |                      |
| NOP<br>-                 |                             |                | Nam<br>-                     | a Wajib P | ajak    |              |                      |

GAMBAR 17. Halaman cek Info Pajak

**4.** Kemudian akan ditampilkan histori pembayaran pajak PBB-P2 seperti gambar di bawah ini.

| bak            | ndragiri hilir                                       | BERAND                                                                  | A PROFIL      | PAJAK BERITA     | PRODUK HUKU      | M LAYANAN INF | ORMASI          |  |
|----------------|------------------------------------------------------|-------------------------------------------------------------------------|---------------|------------------|------------------|---------------|-----------------|--|
|                | Me                                                   | asukkan Nomor Objek Pajak (NC                                           | DP)           |                  |                  |               |                 |  |
|                |                                                      | 14.02.071.014.001-                                                      | -0362.0 Cek   |                  |                  |               |                 |  |
|                | NOP                                                  |                                                                         | Nama          | Wajib Pajak      |                  |               |                 |  |
|                | 14.02-071.014-001.0362.0                             |                                                                         | HASRI         |                  |                  |               |                 |  |
|                | <b>Alamat Objek Pajak</b><br>SUNGAI INDRAGIRI -BAYAS | <b>Alamat Wajib Pajak</b><br>BAYAS JAYA, , BAYAS JAYA - INDRAGIRI HILIR |               |                  |                  |               |                 |  |
|                |                                                      |                                                                         | ~             |                  |                  |               |                 |  |
| rahun <b>*</b> | NAMA WAJIB PAJAK                                     | LUAS<br>TANAH                                                           | NJOP<br>TANAH | LUAS<br>BANGUNAN | NJOP<br>BANGUNAN | KETETAPAN     | STATUS<br>BAYAR |  |
| 2021           | HASRI                                                | 18.813                                                                  | 22.575.600    | -                | -                | 22.576        | Sudah           |  |
| 2020           | HASRI                                                | 18.813                                                                  | 22.575.600    | -                | -                | 22.576        | Sudah           |  |
| 2019           | HASRI                                                | 18.813                                                                  | 22.575.600    | -                | -                | 22.576        | Sudah           |  |

GAMBAR 18. Hasil cek Info Pajak

# Pembayaran Pajak PBB-P2 dengan menggunakan channel e-Commerce

Pembayaran pajak daerah dimudahkan dengan adanya sistem PIDADA Inhil, hal ini dikarenakan sistem PIDADA Inhil sudahmenggunakan metode *host to host* dengan pihak perbankan, kantor POS dan juga penyedia yang menyediakan *channel* pembayaran secara *online*. Berikut salah satu cara pembayaran Pajak PBB-P2 menggunakan channel *e-commerce (Tokopedia)*.

- 1. Buka aplikasi **Tokopedia** yang ada di *smartphone* Anda.
- 2. Kemudian klik tombol Top-Up & Tagihan.

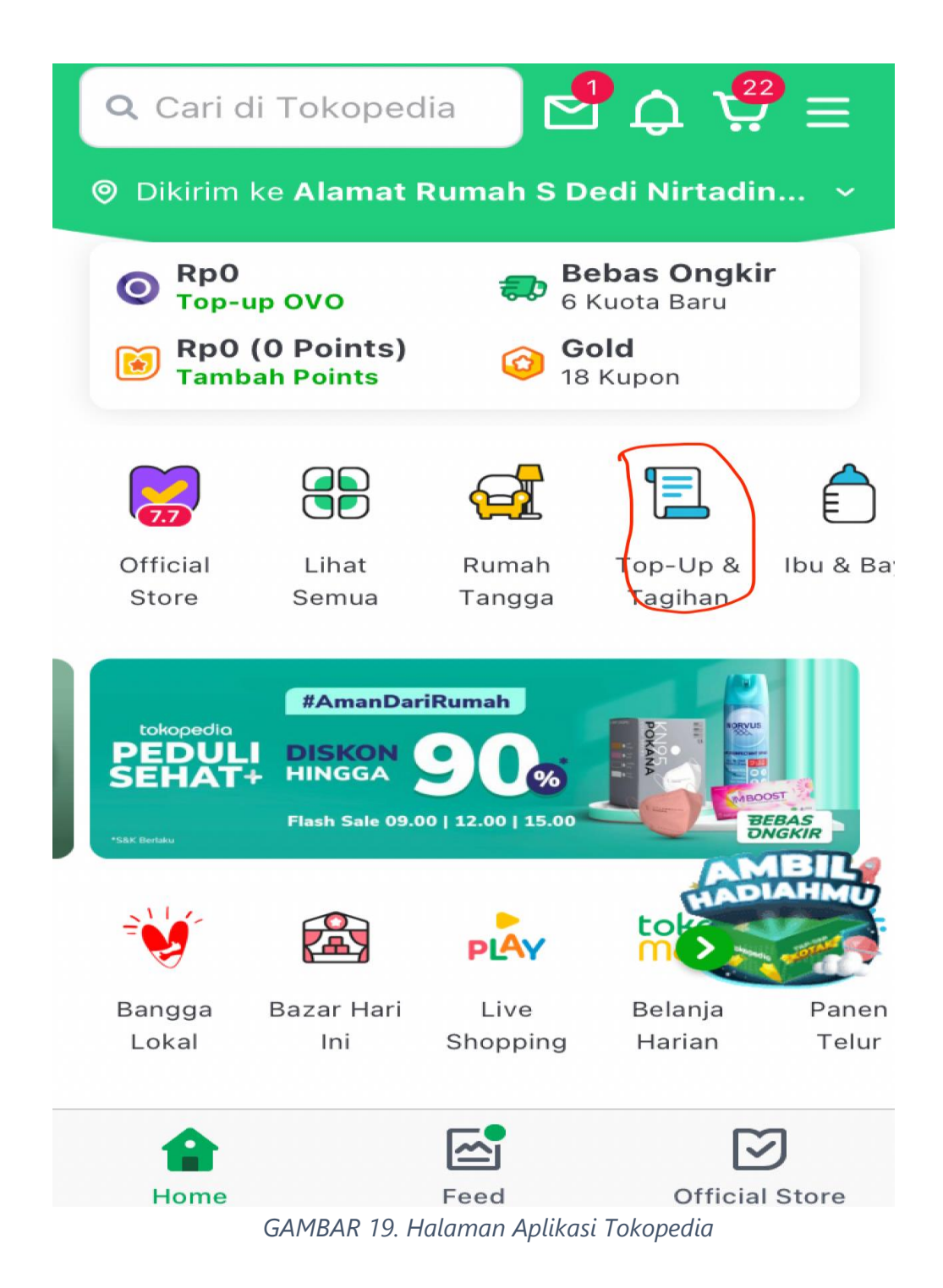

Page | 11

**3.** Geser layar kebawah sampai menemukan **Layanan Pemerintah**. Kemudian klik **Pajak PBB**.

| $\leftarrow$    | Q           | Cari E-M             | loney               |                         |  |
|-----------------|-------------|----------------------|---------------------|-------------------------|--|
| Angsu<br>Krea   | iran<br>dit | Air PDAM             | Biaya<br>Pendidikan | Tagihan<br>Kartu Kredit |  |
| G               |             | <b>/</b>             | 6                   |                         |  |
| Gas P           | GN          | Properti             | Upgrade<br>Internet | Internet<br>dan TV      |  |
|                 | •           |                      | BPJS                |                         |  |
| Pasa<br>Intern  | ng<br>et    | Premi<br>Asuransi    | BPJS                | Telkom                  |  |
| L.              |             | Ь                    |                     |                         |  |
| Tagih<br>Listr  | nan<br>rik  | Bridestory<br>Pay    |                     |                         |  |
| Laya            | nar         | Pemer                | intah               |                         |  |
|                 | 2           |                      | A 123 Z             | sbn<br>/*               |  |
| Pajak           | PBB         | Retribusi            | E-samsat            | SBN                     |  |
| MPN             |             | Tax                  | PASPOR              | KUA                     |  |
| Penerir<br>Nega | maan<br>ara | Bayar SPT<br>Bulanan | Bayar<br>Paspor     | Bayar KUA               |  |
| lsi U           | lang        | 9                    |                     |                         |  |

GAMBAR 20. Menu Pajak PBB

**4.** Pilih Propinsi **Riau** dan Kabupaten **Indragiri Hilir**. Kemudian isi **Nomor Objek Pajak**. Kemudian klik tombol **Cek Tagihan** 

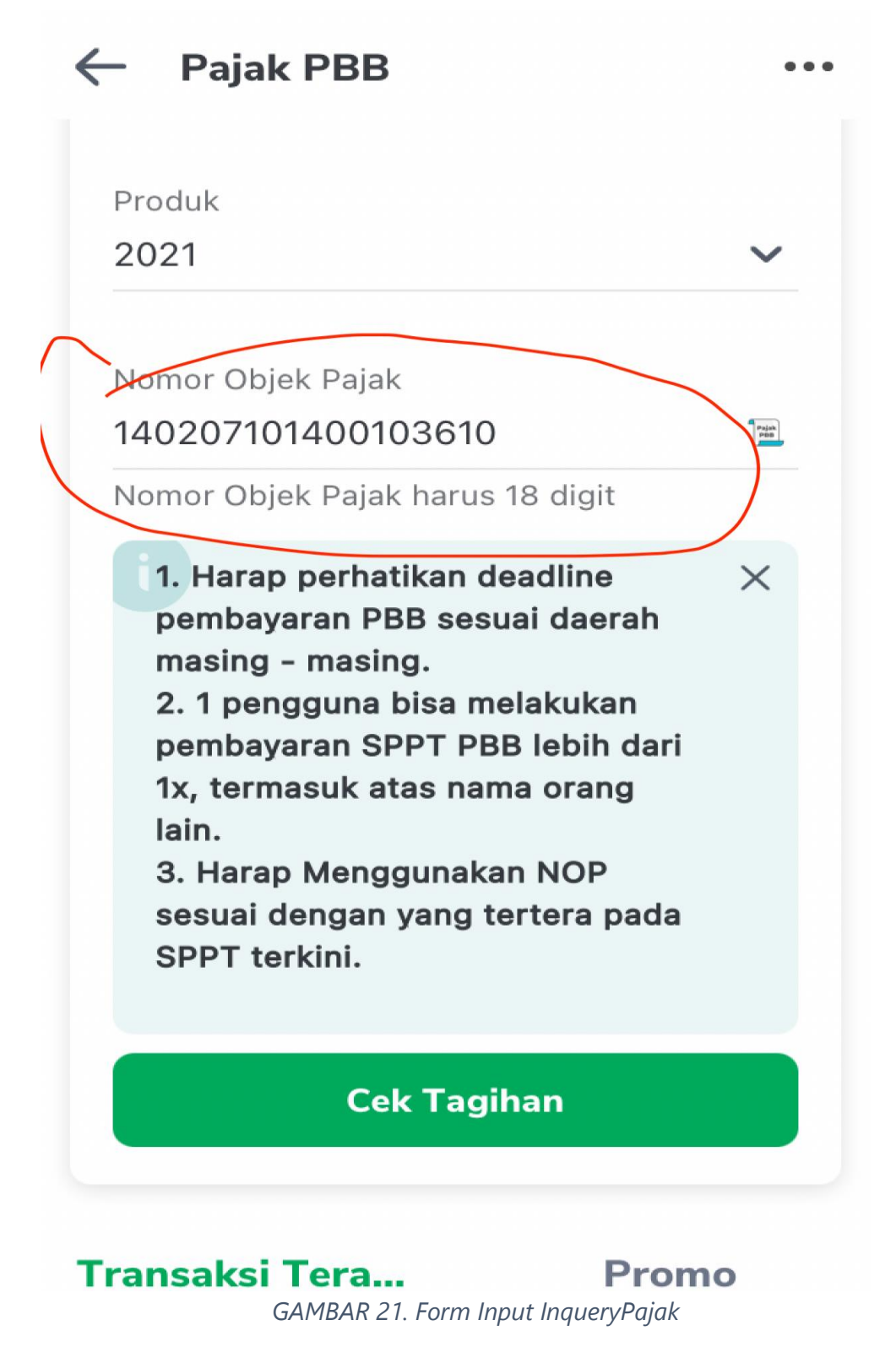

5. Ketika Tagihan sudah muncul, klik **Bayar** untuk membayar tagihan.

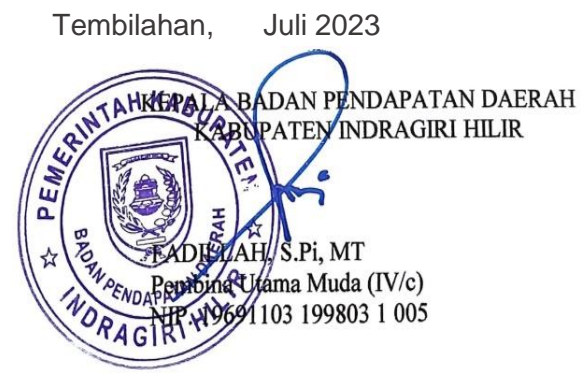